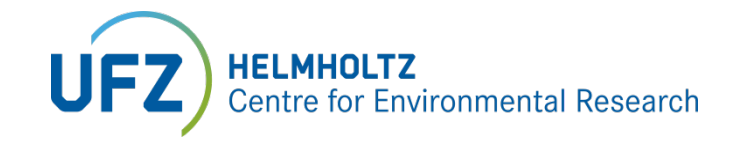

# **Modelling Reactive Transport Process with OpenGeoSys**

# with Decay-Chain Benchmark as an Example

Dr. Haibing Shao

haibing.shao@ufz.de

Helmholtz Centre for Environmental Research - UFZ, Leipzig, Germany

Prepared for the Lecture "Modellierung von Hydrosystemen"

in TU Dresden on 04.07.2024

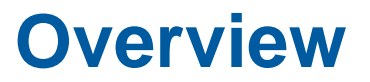

- Overview of Reactive Transport Process Features
- The Decay-Chain Benchmark
- Exercise: Set up the Decay-Chain prj File
- Simulation and Visualization

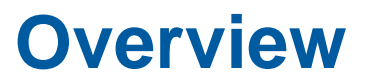

- Overview of Reactive Transport Process
- The Decay-Chain Benchmark
- Exercise: Set up the Decay-Chain prj File
- Simulation and Visualization

## How is Reactive Transport simulated by the Component Transport Process?

The component transport process can handle

- Fully saturated condition
- Variable-density flow
- Component transport with advection, dispersion, sorption and decay
- Reactive transport

There are two sets of process variables

- Pressure
- Concentration of each component

#### ComponentTransport

$$egin{aligned} rac{\partial \left( \phi 
ho 
ight) }{\partial t} + 
abla \cdot \left( \mathbf{q} 
ho 
ight) + Q_p &= 0 \ \mathbf{q} &= -rac{\mathbf{k}}{\mu} (
abla p - 
ho \mathbf{g}) \ \mathbf{q} &= -rac{\mathbf{k}}{\mu} (
abla p - 
ho \mathbf{g}) \ rac{\partial \left( \phi R c_lpha 
ight) }{\partial t} + 
abla \cdot \left( \mathbf{q} c_lpha - \mathbf{D} 
abla c_lpha 
ight) + Q_{c_lpha} + \phi \lambda R c_lpha &= 0 \ D &= (\phi D_p + eta_T \| \mathbf{q} \|) \mathbf{I} + \left( eta_L - eta_T 
ight) rac{\mathbf{q} \mathbf{q}^T}{\| \mathbf{q} \|} \ \lambda &= ln2/t_{1/2} \ R &= 1 + 
ho_b K_D / \phi \end{aligned}$$

## **Modelling Reactive Transport Process with different algorithms**

b₁

 $b_2$ 

b

 $b_4$ 

#### **OP** – **Operator Splitting**

#### **Transport stage**

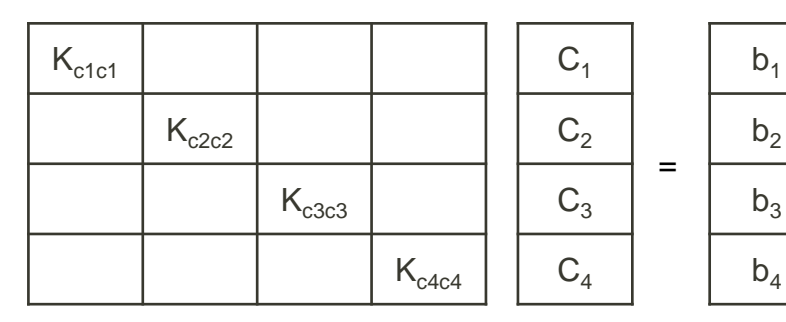

#### **Reaction stage**

Call Phreeqc to compute  $\mathbf{R}^{\min}$ 

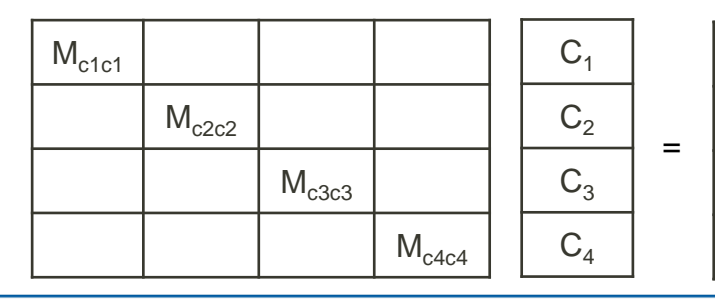

#### **GIA - Global Implicit Approach**

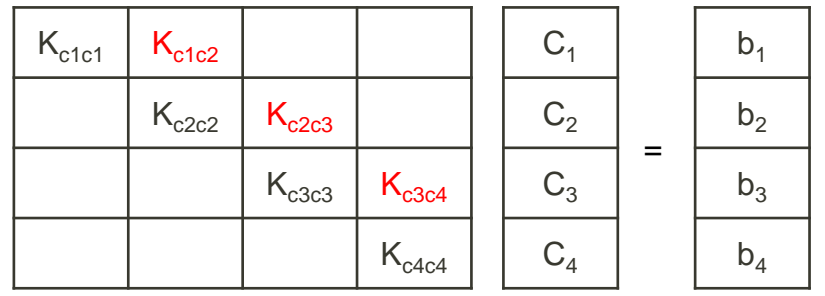

<chemical\_system chemical solver = "SelfContained">

#### <chemical\_reactions>

#### <chemical\_reaction>

<!-- 0 = -1 [Cm-247] + 1 [Am-243] -->

<stoichiometric\_coefficients>-1 1 0 0 0 0</stoichiometric\_coefficients>

<!-- t1\_half\_life = 1.56e7;

LOG(2) / t1\_half\_life / 3.1536e7 -->

<rate\_constant>1.4089456993390242e-15</rate\_constant> </chemical\_reaction>

</chemical\_reactions>

</chemical\_system>

#### **Available benchmarks with Reactive Transport Process**

Find all RTP benchmarks here, along with the descriptions: <u>https://www.opengeosys.org/docs/benchmarks/reactive-transport/</u>

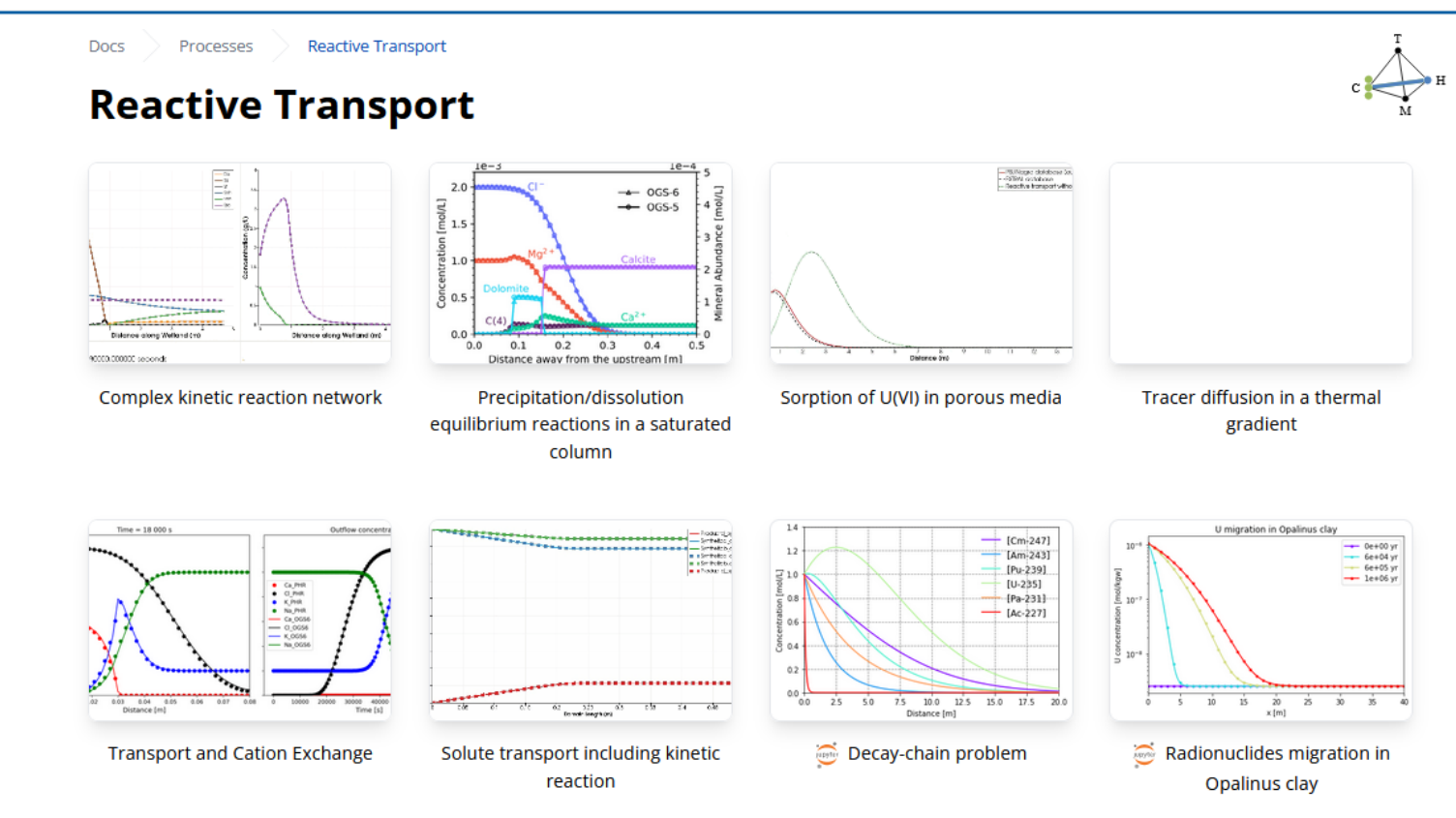

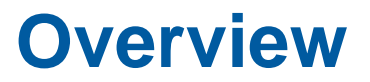

- Overview of Reactive Transport Process Features
- The Decay-Chain Benchmark
- Exercise: Set up the Decay-Chain prj File
- Simulation and Visualization

## **The Decay-Chain Benchmark**

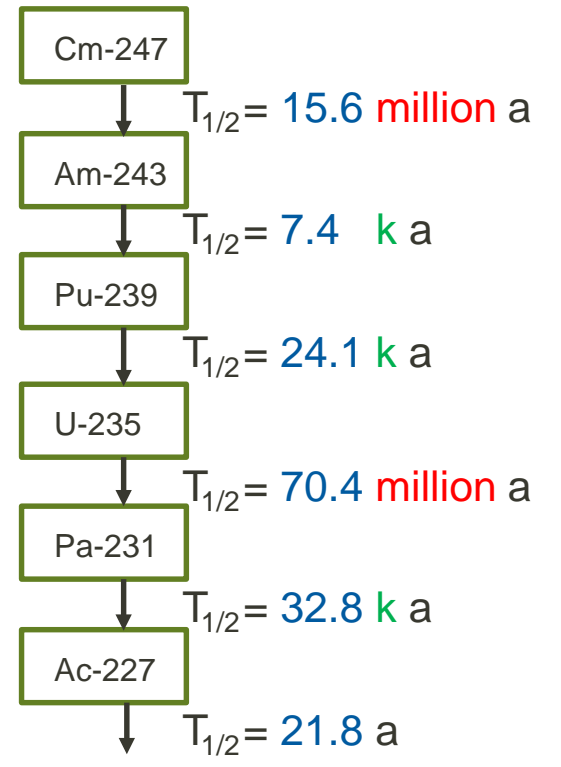

**Opalinus clay** Bentonite Bentonite Bentonit (dearaded) (not dearaded) (dearaded (OPA) Container Not to scale 0.525 0.625 Meter [m] 1.00 C(0,t) = 1.0C(x,0) = 0No flux BC Dirichlet BC 1D Domain [200 m × 10<sup>6</sup> y] Only diffusion + decay is considerred Uniform transport properties of OPA Porosity 0.12 Pore diffusion coefficient 1e-11

8

Source: Dr. Christoph Behrens (BGE)

#### **The Decay-Chain Benchmark**

After 10k years, the simulated results as follows, also verified against the analytical solution

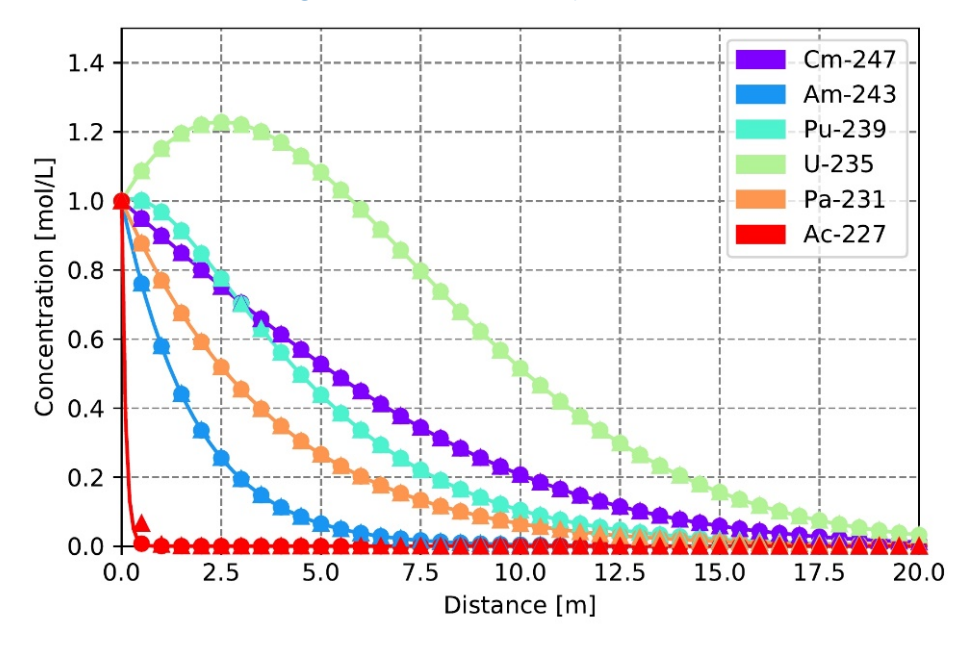

- In this case each component has the same pore diffusion coefficient, i.e some travels faster than others.
- U-235 is the slowest decaying component in this chain, therefore its concentration will accumulate over time and get more than 1.0
- Decay of Cm-247 is also slow, therefore it diffuses the second far
- Ac-227 is the fastest decaying component (only 23 years of half-life), therefore it can barely travel some distance

Analytical Solution: Sun, Y., Petersen, J. N., & Clement, T. P. (1999). Journal of contaminant hydrology, 35(4), 429-440.

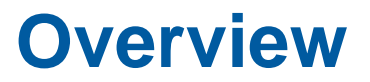

- Overview of Reactive Transport Process Features
- The Decay-Chain Benchmark
- Exercise: Set up the Decay-Chain prj File
- Simulation and Visualization

## Exercise: Set up the Decay-Chain prj File

#### https://www.opengeosys.org/docs/

| e → G | O A https://www.opengeosys.org/docs/                                                                     | 合                                                                                                    | Q. Search                                                                                                    | S 🕹 🔕 🖬 |
|-------|----------------------------------------------------------------------------------------------------|----------------------------------------------------------------------------------------------------|----------------------------------------------------------------------------------------------------|---------|
|       | OpenGeoSys                                                                                               | Releases Docs Publications Discourse                                                                                                    | Q. Search this site                                                                                                    |         |
|       | Oper                                                                                                    | nGeoSys documentation over                                                                                                    | rview                                                                                                    |         |
|       | User Guide<br>Download, install and run an OGS benchmark in 5 minutes!<br>No development setup required. | Developer Guide<br>You want to contribute to the OpenGeoSys project or<br>implement a custom feature? In the Developer Guide you<br>will find everything to get you started into OpenGeoSys<br>development. Experienced developers will find a<br>comprehensive list of advanced development topics. | Benchmarks<br>Basic benchmarks are explained and input files are<br>provided to get you started in using OGS.                                   |         |
|       | Tools & Workflows                                                                                        | Data Explorer Manual 🖉                                                                                                    | Source code documentation <sup>28</sup>                                                                                                    |         |
|       | Helpful tools for pre- and postprocessing as well as<br>complete model setup workflows.                  | Manual for the graphical user interface for OpenGeoSys, the Data Explorer.                                                                                                    | The OGS source code documentation is automatically<br>generated right from the code itself via Doxygen and is a<br>nice reference while coding. |         |
|       | Styleguide <sup>22</sup>                                                                                 |                                                                                                    |                                                                                                    |         |

3

### Exercise: Set up the Decay-Chain prj File

#### https://www.opengeosys.org/docs/benchmarks/reactive-transport/decaychain/

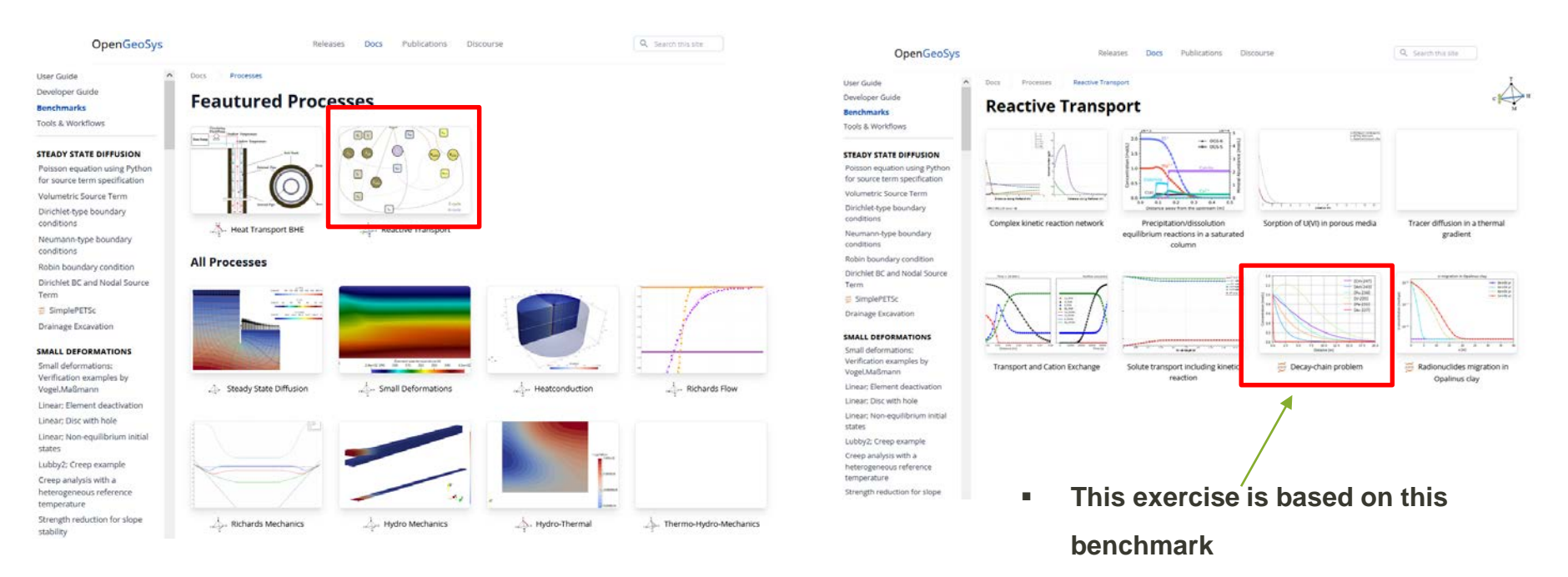

## **Exercise: Set up the Decay-Chain prj File**

#### In the source code folder \Tests\Data\Parabolic\ComponentTransport\ReactiveTransport\DecayChain\GlobalImplicitApproach

- 3 mesh files with \*.vtu
- \*.prj project configuration file
- \*.PVD is the Paraview index file referring to all result files
- 4 \*.vtu files containing the simulation results from time step #0, #10, #100 and #1000

| ReactiveTransport > DecayChain > GlobalImplicitApproach   | ب< 5                | Search Globallmp | olicitApproach |
|-----------------------------------------------------------|---------------------|------------------|----------------|
| ▲ Name                                                    | Date modified       | Туре             | Size           |
| MPI                                                       | 10/24/2022 11:05 AM | File folder      |                |
| 💧 🥤 🗋 1d_decay_chain.vtu                                  | 7/26/2022 9:34 AM   | VTU File         | 43 KB          |
| 1d_decay_chain_ReactiveDomain.vtu                         | 7/26/2022 9:34 AM   | VTU File         | 56 KB          |
| 🔨 🥼 1d_decay_chain_upstream.vtu                           | 7/26/2022 9:34 AM   | VTU File         | 2 KB           |
| 🎽 📋 1d_decay_chain_GIA.prj                                | 10/24/2022 11:05 AM | PRJ File         | 21 KB          |
|                                                           | 10/24/2022 11:05 AM | PVD File         | 1 KB           |
| 1d_decay_chain_GIA_ts_0_t_0.000000.vtu                    | 10/24/2022 11:05 AM | VTU File         | 15 KB          |
| Id_decay_chain_GIA_ts_10_t_31536000000.000000.vtu         | 10/24/2022 11:05 AM | VTU File         | 53 KB          |
| d_decay_chain_GIA_ts_100_t_31536000000.000000.vtu         | 10/24/2022 11:05 AM | VTU File         | 52 KB          |
| └ 🗋 1d_decay_chain_GIA_ts_1000_t_3153600000000.000000.vtu | 10/24/2022 11:05 AM | VTU File         | 52 KB          |

## Exercise: Set up the Decay-Chain pri File

- The pri file is the model configuration file in XML format
- You can expand / collapse each section by clicking on the + and – symbol
- The order of the section does not matter
- When error pops up while reading the configuration, messages will be recorded in the log file or on screen

#### <property>

```
<name>pore diffusion</name>
```

```
<type>Constant</type>
```

<value><!--TODO #4 Set this to 1e-11, unit is m2/s--></value>

```
</property>
```

| 🔚 1d_decay_chain_GIA_TODO.prj 🗵 |                                                                |  |  |  |  |  |
|---------------------------------|----------------------------------------------------------------|--|--|--|--|--|
| 1                               | <pre><?xml version="1.0" encoding="ISO-8859-1"?></pre>         |  |  |  |  |  |
| 2                               | ₽ <opengeosysproject></opengeosysproject>                      |  |  |  |  |  |
| 3                               | <pre>meshes&gt;</pre>                                          |  |  |  |  |  |
| 8                               | <pre>     <pre></pre></pre>                                    |  |  |  |  |  |
| 25                              | 🗄 <media></media>                                              |  |  |  |  |  |
| 190                             | <pre>time_loop&gt;</pre>                                       |  |  |  |  |  |
| 244                             | <pre>chemical_system chemical_solver="SelfContained"&gt;</pre> |  |  |  |  |  |
| 299                             | <pre></pre>                                                    |  |  |  |  |  |
| 326                             | <pre>d <process_variables></process_variables></pre>           |  |  |  |  |  |
| 419                             | <pre></pre>                                                    |  |  |  |  |  |
| 427                             | <pre>d <linear_solvers></linear_solvers></pre>                 |  |  |  |  |  |
| 443                             | <pre>test_definition&gt;</pre>                                 |  |  |  |  |  |
| 481                             | L                                                              |  |  |  |  |  |
| 482                             |                                                                |  |  |  |  |  |

- The key words are always surrounded by the "Klammer" structure
- <!-- ... --> means comments, which will not be read into the program

14

#### You need to change the content when seeing the TODOs

There are 10 TODOs in total

#### Exercise: Set up the Decay-Chain prj File :: Mesh and Processes

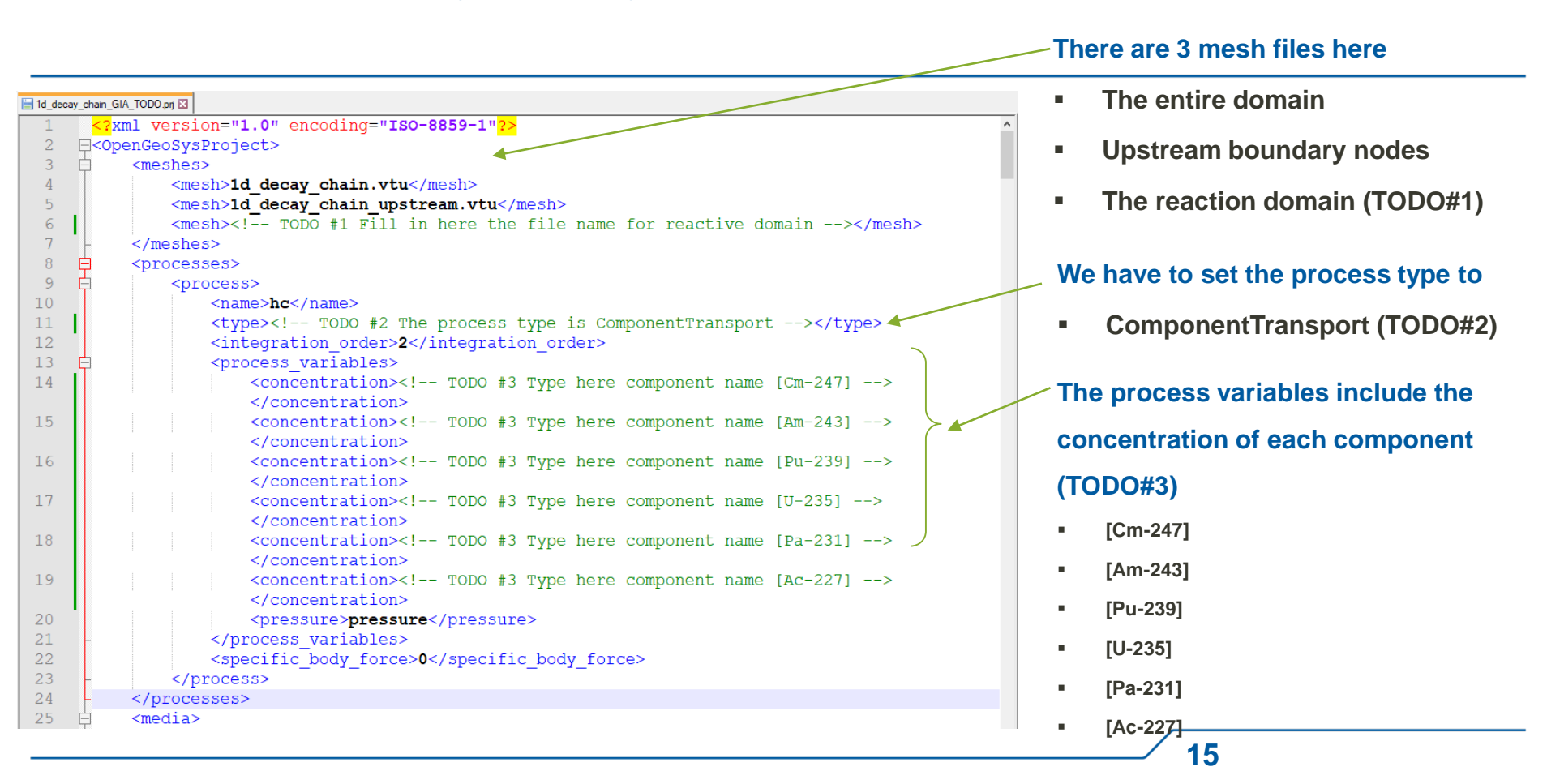

## Exercise: Set up the Decay-Chain prj File :: Media Properties

#### We devide the media into 3 phases

- AqueousLiquid (the only phase in DecayChain)
- Solid
- Gas

#### For each component in Aq. phase

- Pore diffusion coefficient
- Retardation Factor set to 1 (no sorption)
- Decay Rate (set to 0 in this case)

#### Please repeat it for all components

| 🔚 1d_de | 🔚 1d_decay_chain_GIA_TOD0.pj 🖸 |                                                                                          |  |  |  |  |
|---------|--------------------------------|------------------------------------------------------------------------------------------|--|--|--|--|
| 25      | ¢.                             | <pre>^ cmedia&gt;</pre>                                                                  |  |  |  |  |
| 26      | ¢.                             | <medium id="0"></medium>                                                                 |  |  |  |  |
| 27      | ė.                             | <pre><pre>cphases&gt;</pre></pre>                                                        |  |  |  |  |
| 28      | - ¢                            | <pre><pre><pre><pre><pre><pre><pre><pre></pre></pre></pre></pre></pre></pre></pre></pre> |  |  |  |  |
| 29      |                                | <type>AqueousLiquid</type>                                                               |  |  |  |  |
| 30      | ¢.                             | <components></components>                                                                |  |  |  |  |
| 31      | 白                              | <component></component>                                                                  |  |  |  |  |
| 32      |                                | <name>[Cm-247]</name>                                                                    |  |  |  |  |
| 33      | ļ.                             | <pre><pre>cproperties&gt;</pre></pre>                                                    |  |  |  |  |
| 34      | ļ.                             | <pre><pre>cproperty&gt;</pre></pre>                                                      |  |  |  |  |
| 35      |                                | <name>pore_diffusion</name>                                                              |  |  |  |  |
| 36      |                                | <type>Constant</type>                                                                    |  |  |  |  |
| 37      |                                | <pre><value><!--TODO #4 Set this to le-11, unit is m2/s--></value></pre>                 |  |  |  |  |
|         |                                |                                                                                          |  |  |  |  |
| 38      | -                              |                                                                                          |  |  |  |  |
| 39      | - É                            | <property></property>                                                                    |  |  |  |  |
| 40      |                                | <name>retardation_factor</name>                                                          |  |  |  |  |
| 41      |                                | <type>Constant</type>                                                                    |  |  |  |  |
| 42      |                                | <value><!--TODO #5 Set this to 1, i.e. no retardation--></value>                         |  |  |  |  |
|         |                                |                                                                                          |  |  |  |  |
| 43      | F                              |                                                                                          |  |  |  |  |
| 44      | F                              | <property></property>                                                                    |  |  |  |  |
| 45      |                                | <name>decay_rate</name>                                                                  |  |  |  |  |
| 46      |                                | <type>Constant</type>                                                                    |  |  |  |  |
| 47      |                                | <value>0</value>                                                                         |  |  |  |  |
| 48      | -                              |                                                                                          |  |  |  |  |
| 49      |                                |                                                                                          |  |  |  |  |
| 50      | F                              |                                                                                          |  |  |  |  |

#### **Exercise: Set up the Decay-Chain prj File :: Media Properties**

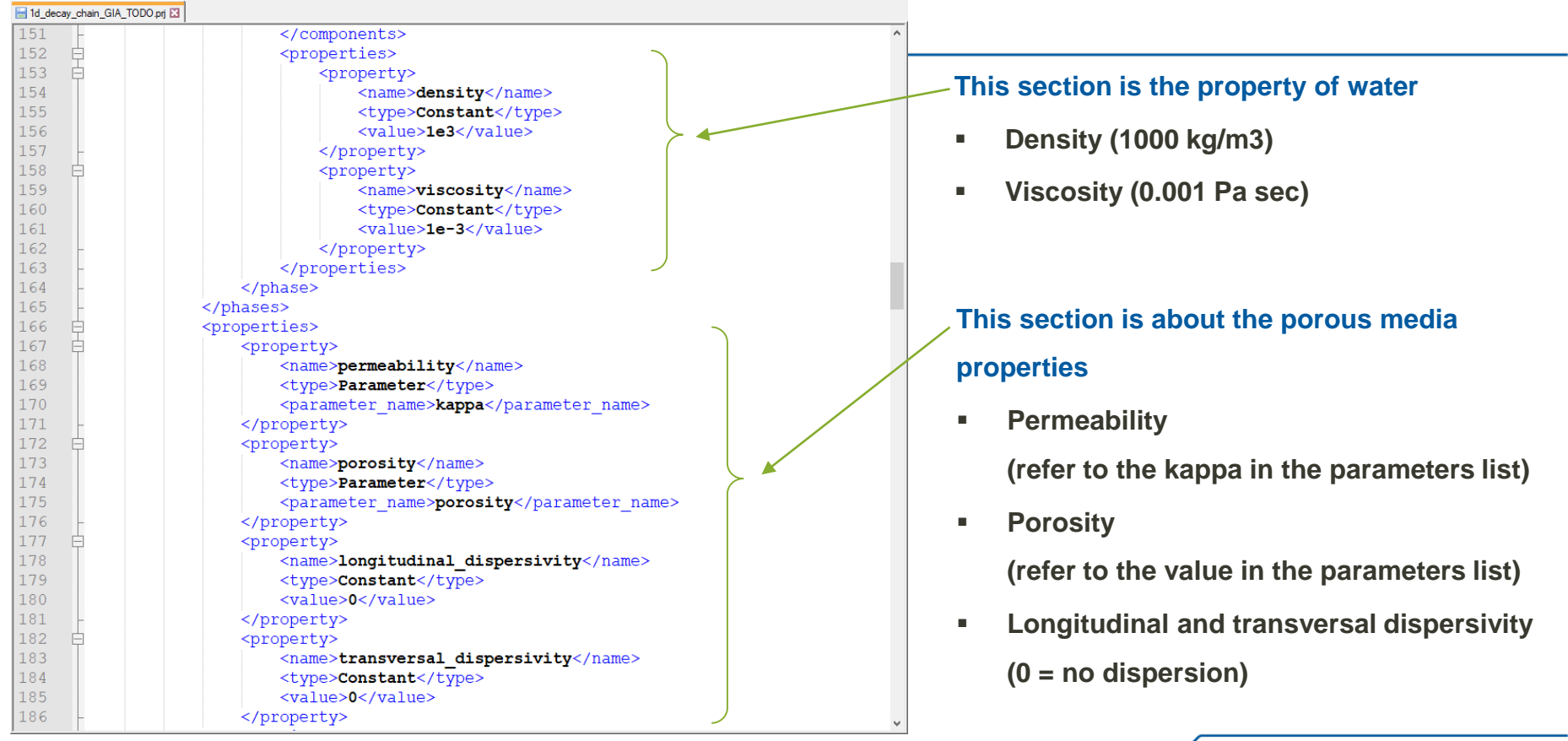

## Exercise: Set up the parameters (TODO #6 and #7)

306

Give the following values in the parameters list (TODO #6 and #7)

- Set permeability to 1.157e-12 m2/s
- Set porosity to 0.12

```
<parameters>
<parameters
<parameter>
<parameter>
cvalues><!--TODO #6 Set permeability kappa to 1.157e-12--></values>
</parameter>
<parameter>
<parameter>
<parameter>
cvalue>constant</type>
cvalue><!--TODO #7 Set porosity to 0.12--></value>
</parameter>
</parameter>
</parameter>
</parameter>
</parameter>
</parameter>
</parameter>
</parameter>
</parameter>
</parameter>
</parameter>
</parameter>
</parameter>
</parameter>
</parameter>
</parameter>
</parameter>
</parameter>
</parameter>
</parameter>
</parameter>
</parameter>
</parameter>
</parameter>
</parameter>
</parameter>
</parameter>
</parameter>
</parameter>
</parameter>
</parameter>
</parameter>
</parameter>
</parameter>
</parameter>
</parameter>
</parameter>
</parameter>
</parameter>
</parameter>
</parameter>
</parameter>
</parameter>
</parameter>
</parameter>
</parameter>
</parameter>
</parameter>
</parameter>
</parameter>
</parameter>
</parameter>
</parameter>
</parameter>
</parameter>
</parameter>
</parameter>
</parameter>
</parameter>
</parameter>
</parameter>
</parameter>
</parameter>
</parameter>
</parameter>
</parameter>
</parameter>
</parameter>
</parameter>
</parameter>
</parameter>
</parameter>
</parameter>
</parameter>
</parameter>
</parameter>
</parameter>
</parameter>
```

```
<parameter>
                   <name>TimeDependentDirichlet right</name>
                   <type>TimeDependentHeterogeneousParameter</type>
                   <time series>
                       <pair>
                           <time>0</time>
                           <parameter name>bc right ts1</parameter name>
                       </pair>
                       <pair>
214
                           <time>1180</time>
                           <parameter name>bc right ts59</parameter name>
216
                       </pair>
                       <pair>
                           <time>1200</time>
219
                           <parameter name>bc right ts60</parameter name>
                       </pair>
                       <pair>
                           <time>2000</time>
                           <parameter name>bc right ts100</parameter name>
224
                       </pair>
                   </time series>
226
              </parameter>
```

#### A parameter can be defined as

- A constant value
- Time dependent
- Space dependent

https://www.opengeosys.org/docs/benchmarks/liquid-flow/timedependent-heterogeneous-source-term-and-boundary-conditions/

## Exercise: Set up the Decay-Chain prj File :: Types of Boundary Conditions

https://www.opengeosys.org/docs/benchmarks/elliptic/elliptic-neumann/ For solving the elliptic problem  $k \Delta h = 0$ 92 <boundary condition> <geometrical set>square 1x1 geometry</geometrical set> 93 94 <geometry>bottom</geometry> Dirichlet  $\rightarrow$  Given Value of Primary Variable 95 <type>Dirichlet</type> 96 <parameter>p Dirichlet</parameter> </boundary condition>  $h = q_D$  on  $\Gamma_D$ , 97 https://www.opengeosys.org/docs/benchmarks/elliptic/elliptic-neumann/ 98 <boundary condition> 99 <geometrical set>square 1x1 geometry</geometrical set> Neumann  $\rightarrow$  Given Flux Value <geometry>right</geometry> <type>Neumann</type>  $k \frac{\partial h}{\partial n} = g_N \quad \text{on } \Gamma_N,$ <parameter>p neumann</parameter> </boundary condition> https://www.opengeosys.org/docs/benchmarks/elliptic/elliptic-robin/ <boundary condition> Robin  $\rightarrow$  Given Flux calculated by Primary Variable <geometrical set>line 1 geometry</geometrical set> <geometry>left</geometry>  $rac{\partial h}{\partial n} = lpha(h_0-h(x)) \quad ext{ on } \Gamma_R,$ <type>Robin</type> <alpha>alpha</alpha> <u 0>u 0</u 0> </boundary condition> https://www.opengeosys.org/docs/benchmarks/python-bc/elder/ More complex BC via Python script 169 <boundary condition> <geometrical set>elder</geometrical set> <geometry>whole domain boundary</geometry> 171 <type>**Python**</type> 173 <bc object>bc c</bc object> </boundary condition> 174 19

## Exercise: Set up the Decay-Chain prj File :: Initial and Boundary Conditions

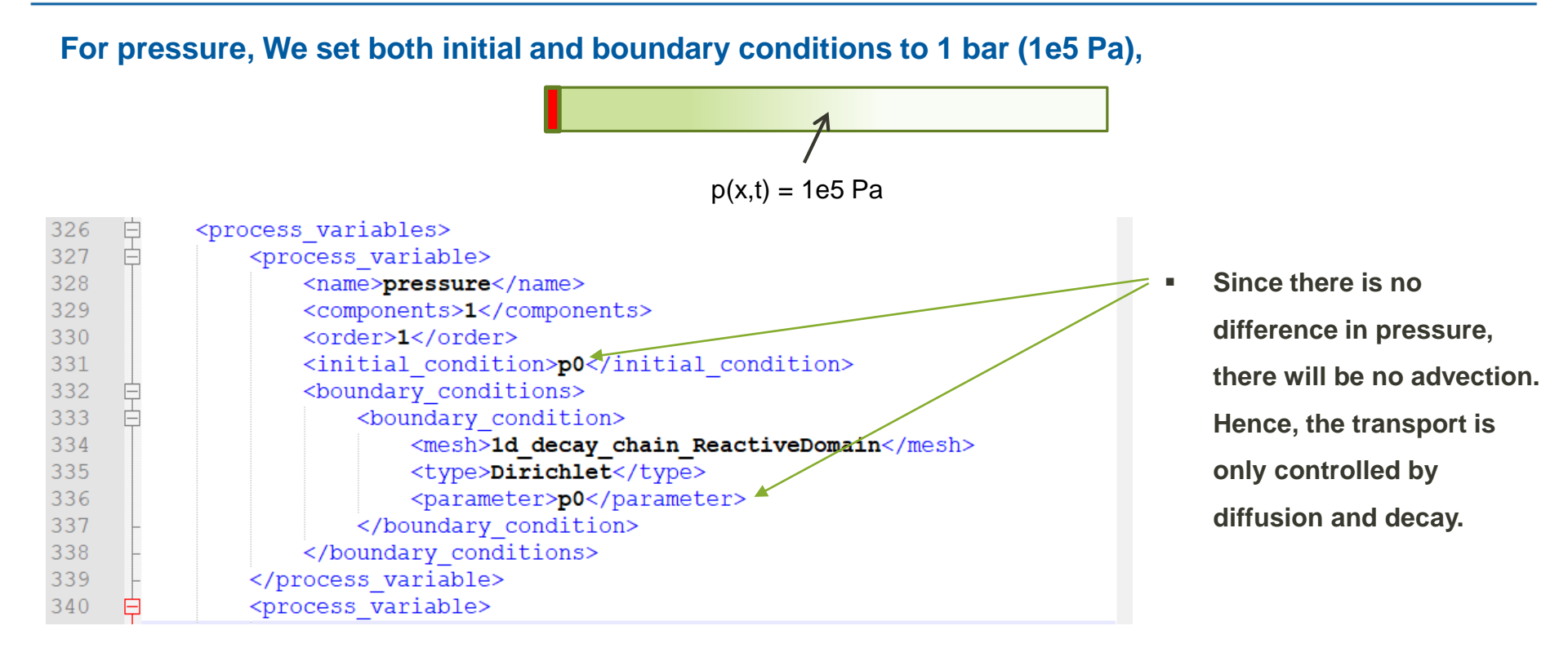

#### Exercise: Set up the Decay-Chain prj File :: Initial and Boundary Conditions

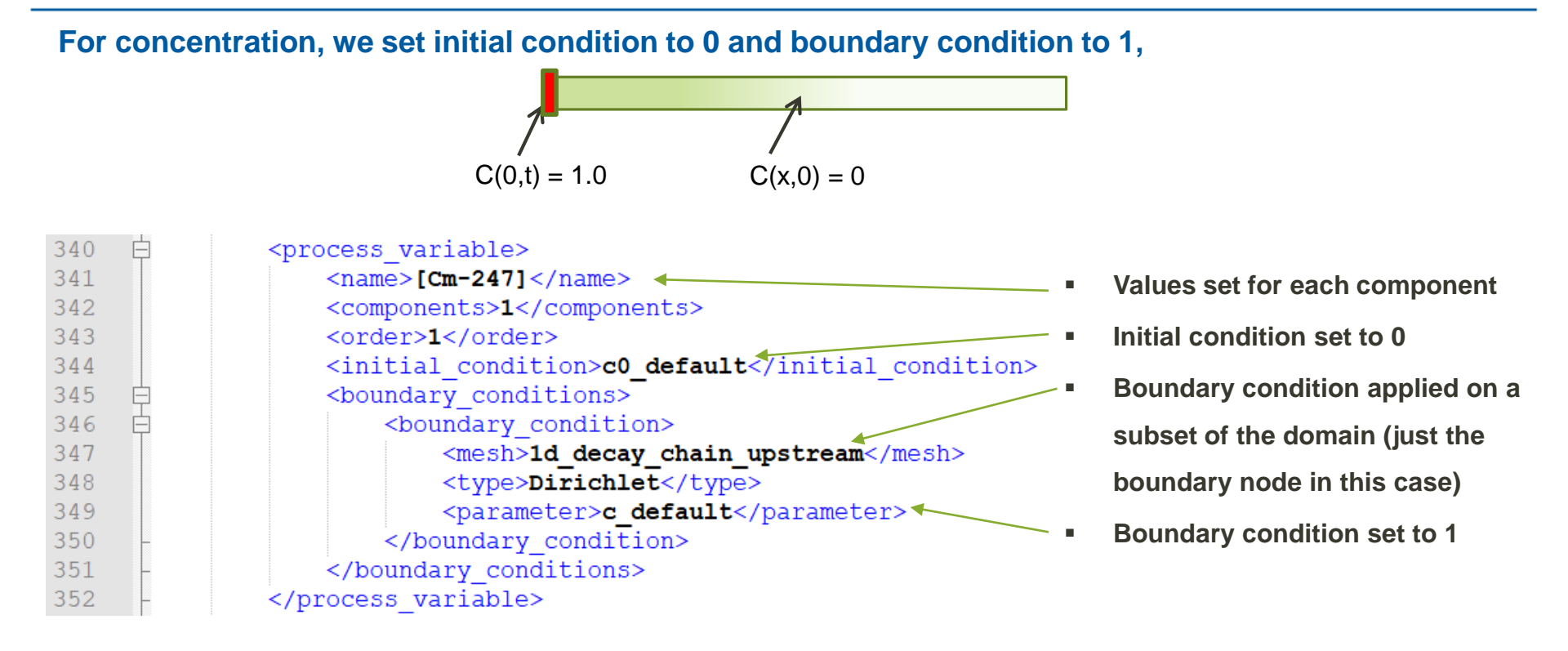

### Exercise: Set up the Decay-Chain prj File :: Decay Reactions

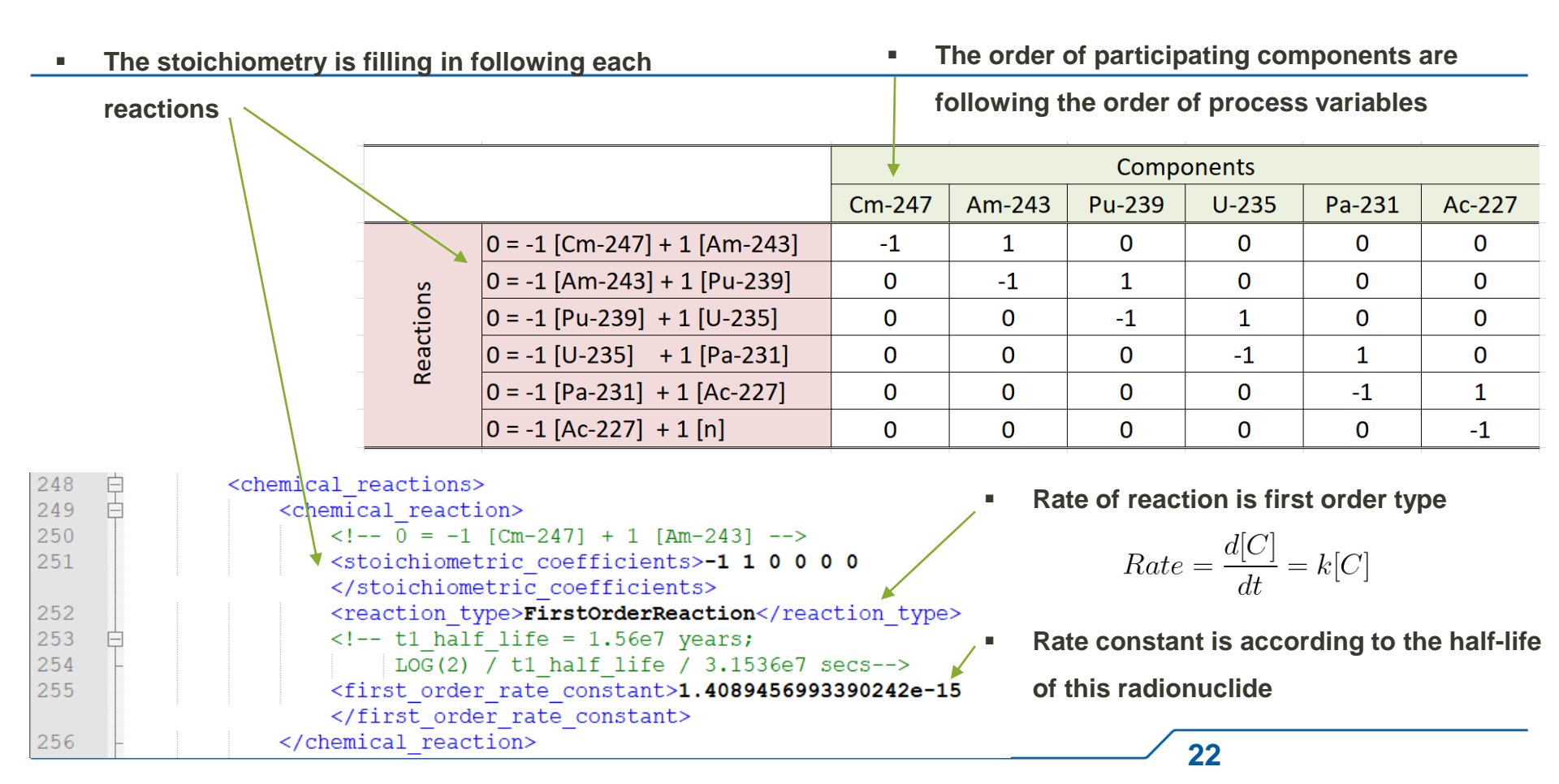

## Exercise: Set up the Decay-Chain prj File :: Decay Reactions (TODO #8 and TODO #9)

- What is the stoichiometric coefficients of the last reaction?
- How much is the reaction rate constant for this reaction?

|           |                              | Components |        |        |       |        |        |
|-----------|------------------------------|------------|--------|--------|-------|--------|--------|
|           |                              | Cm-247     | Am-243 | Pu-239 | U-235 | Pa-231 | Ac-227 |
| Reactions | 0 = -1 [Cm-247] + 1 [Am-243] | -1         | 1      | 0      | 0     | 0      | 0      |
|           | 0 = -1 [Am-243] + 1 [Pu-239] | 0          | -1     | 1      | 0     | 0      | 0      |
|           | 0 = -1 [Pu-239] + 1 [U-235]  | 0          | 0      | -1     | 1     | 0      | 0      |
|           | 0 = -1 [U-235] + 1 [Pa-231]  | 0          | 0      | 0      | -1    | 1      | 0      |
|           | 0 = -1 [Pa-231] + 1 [Ac-227] | 0          | 0      | 0      | 0     | -1     | 1      |
|           | 0 = -1 [Ac-227] + 1 [n]      | 0          | 0      | 0      | 0     | 0      | -1     |
|           |                              | 1          |        |        |       | 1      |        |

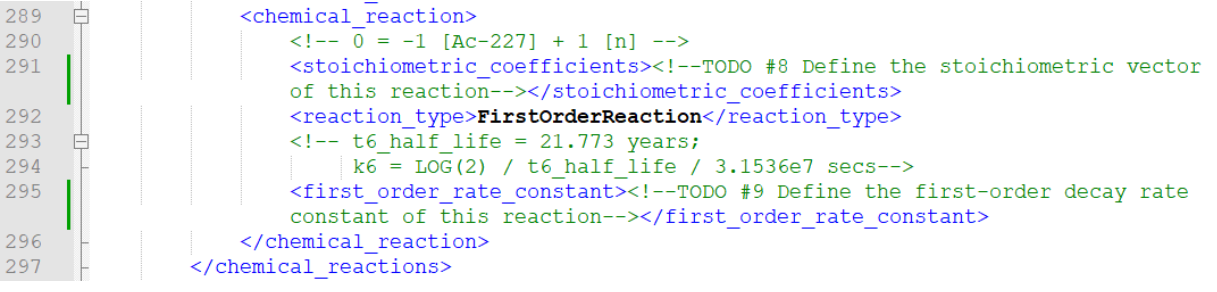

#### Exercise: Set up the Decay-Chain prj File :: Time Stepping Scheme

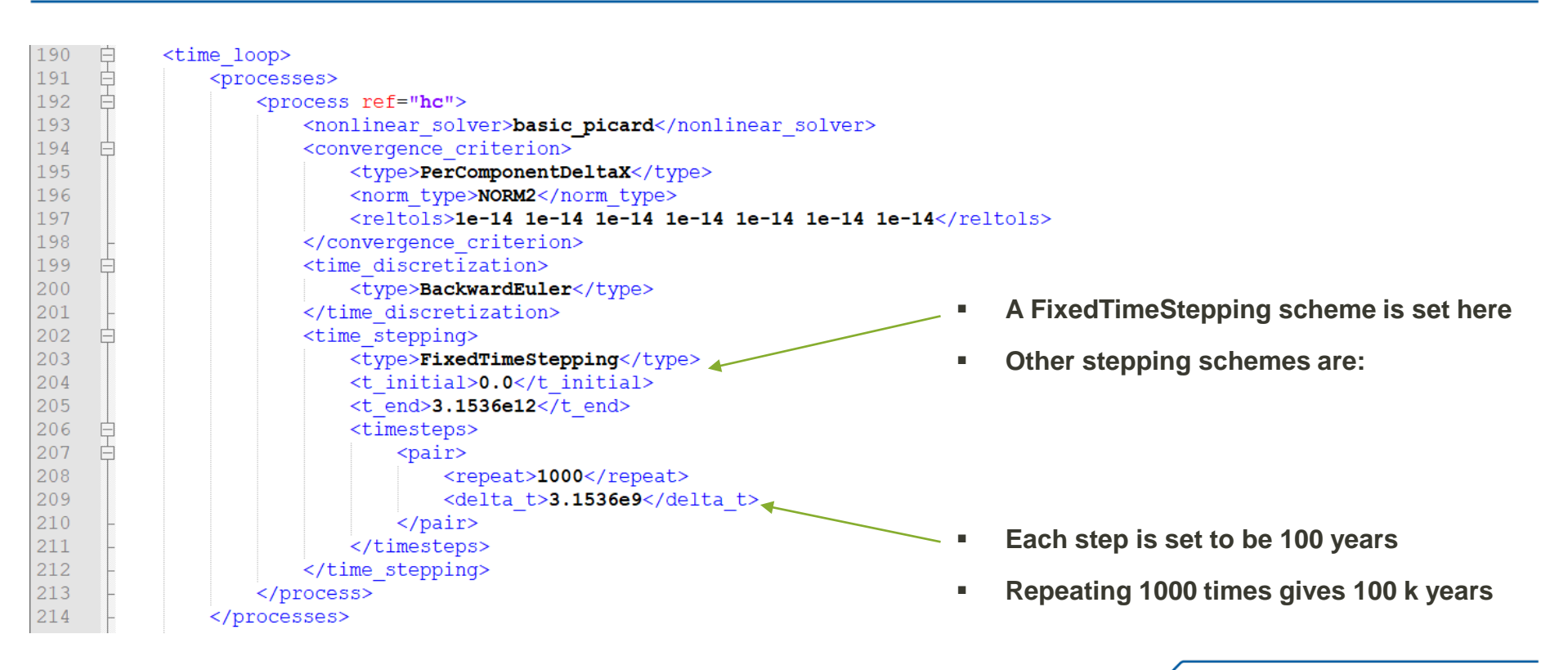

24

#### **Exercise: Linear Solver**

The linear solver is internally calling one of the following external lib:

- LIS solver
- Eigen solve (default)
- PETSC solver

The following sparse linear solvers in Eigen library has been included:

- CG •
- BiCGSTAB
- IDRS

- SparseLU
- PardisoLU
  - GMRES
- IDRSTABL

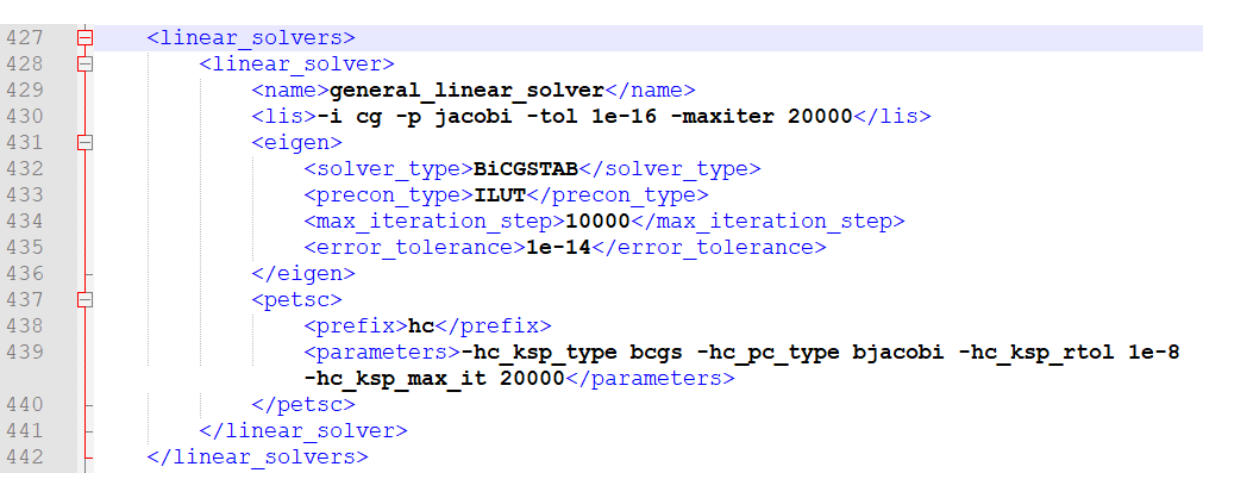

- In Eigen solver, one can choose different solver type and also preconditioners
- PETSC solver is prepared for parallel computing with MPI library (distributed memory type)
- Another choice of linear solve is the PADISO solver provided by Intel MKL lib

#### **Exercise: Non-Linear Solvers**

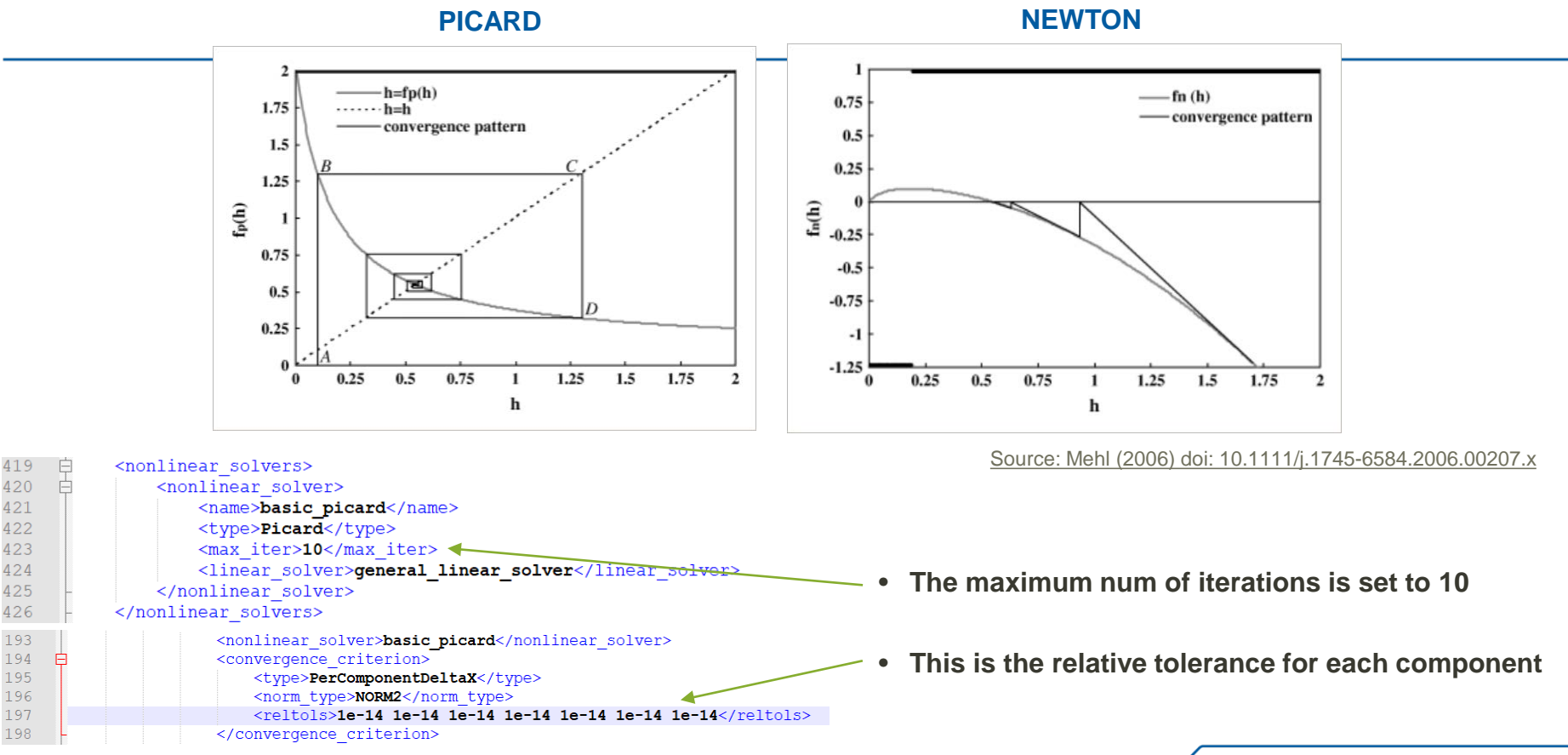

#### Exercise: Set up the Decay-Chain prj File :: Output Control (TODO #10)

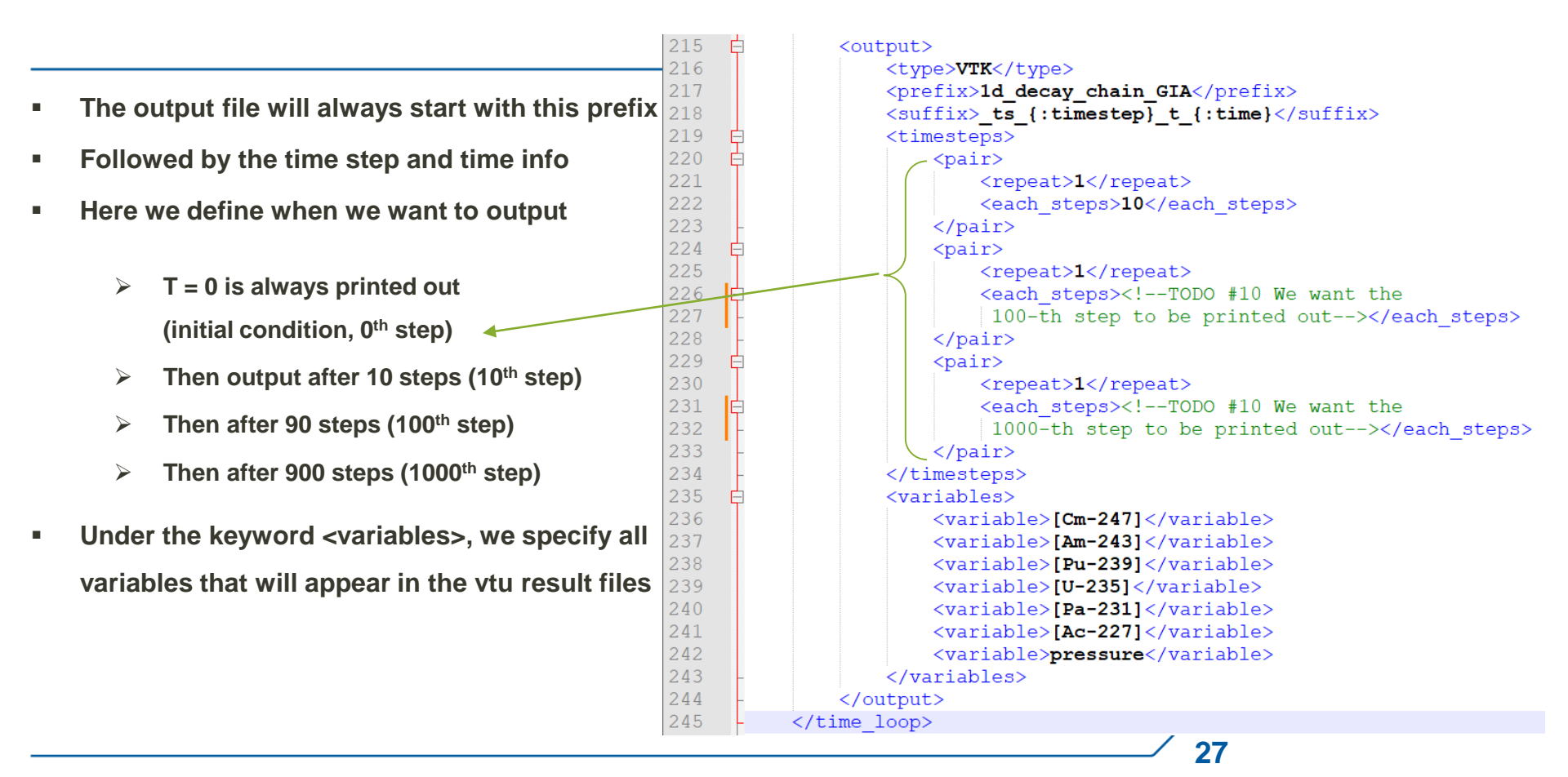

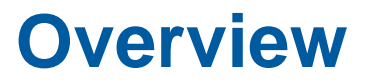

- Overview of Reactive Transport Process Features
- The Decay-Chain Benchmark
- Exercise: Set up the Decay-Chain prj File
- Simulation and Visualization

#### **Different Approaches of Simulation**

- Download OGS software package from the web https://www.opengeosys.org/releases/
- Unzip the package into a folder called "ogs"
- Run simulation
  - Syntax: ogs.exe path\_to\_the\_project\_file

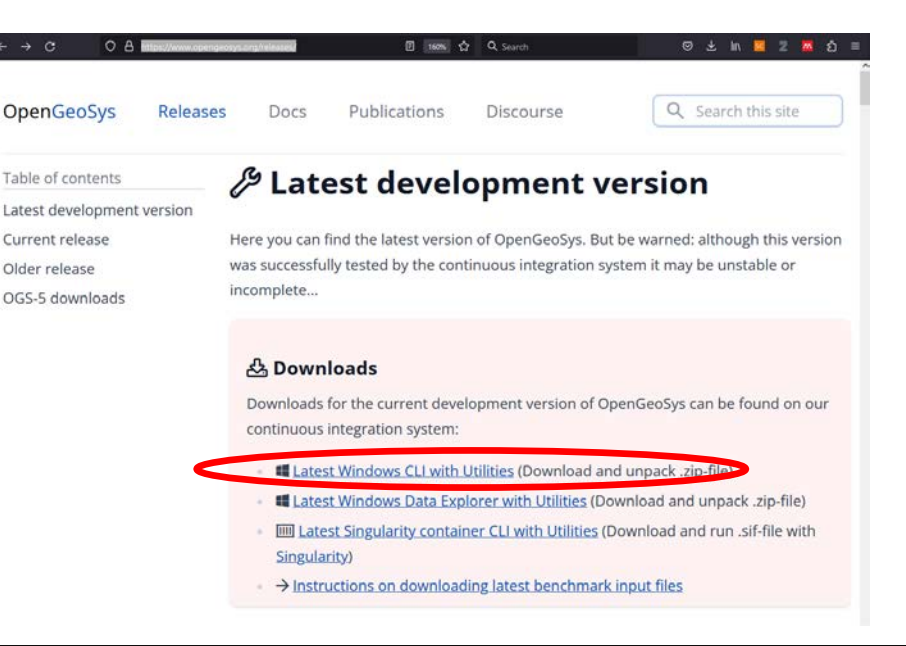

29

C:\work\CloudStation\2023\_conferences\_and\_trips\20230630\_TU\_Dresden\DecayChain\_DONE>..\ogs\bin\ogs.exe 1d\_decay\_chain\_GIA.prj

When simulation starts, time-series data files will be generated (.pvd file + .vtu files)

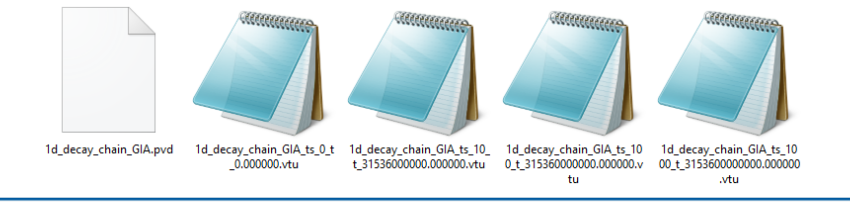

#### **Different Approaches of Simulation**

Display output messages

C:\Windows\System32\cmd.exe

| -                                |                                                                                                    |                                                               |
|----------------------------------|----------------------------------------------------------------------------------------------------|---------------------------------------------------------------|
| Info:<br>Info:<br>Info:<br>Info: | [time] Iteration #1 took 0.0438331 s.<br>[time] Assembly took 0.0194844 s.<br>[time] Applying Dirichlet BCs took 0.0014799 s.                                                                                        |                                                               |
| info:<br>info:<br>info:<br>info: | <pre>*** Eigen solver computation -&gt; solve with Eigen iterative linear solver BiCGSTAB (precon ILUT) iteration: 0/10000 residual: 3.322583e-24</pre>                                                              |                                                               |
| info:                            | [time] Linear solver took 0.0128669 s.                                                                                                    |                                                               |
| Info:<br>Info:<br>Info:          | Convergence criterion, component 0:  dx =0.0000e+00,  x =2.4515e+06,<br>Convergence criterion, component 1:  dx =0.0000e+00,  x =2.3593e+01,<br>Convergence criterion. component 2:  dx =0.0000e+00,  x =0.3455e+00. | dx / x =0.0000e+0<br> dx / x =0.0000e+0<br> dx / x =0.0000e+0 |
| nfo:<br>nfo:                     | Convergence criterion, component 3:  dx =0.0000e+00,  x =1.3881e+01,<br>Convergence criterion, component 4:  dx =0.0000e+00,  x =1.9006e+01,                                                                         | dx / x =0.0000e+0<br> dx / x =0.0000e+0                       |
| into:<br>info:<br>info:          | Convergence criterion, component 5:  dx =0.0000e+00,  x =1.1422e+01,<br>Convergence criterion, component 6:  dx =0.0000e+00,  x =3.0790e+00,<br>[time] Iteration #2 took 0.0381688 s.                                | dx / x =0.0000e+0<br> dx / x =0.0000e+0                       |
| Info:                            | [time] Solving process #0 took 0.0828339 s in time step #1000<br>[time] Time step #1000 took 0.0864828 s.                                                                                                    |                                                               |
| info:                            | The whole computation of the time stepping took 1000 steps, in which<br>the accepted steps are 1000, and the rejected steps are 0.                                                                                   |                                                               |
| info:                            | [time] Execution took 98.7813 s.<br>065 terminated on 2023-06-29 14:33:51+0200                                                                                                    |                                                               |

Syntax: ogs.exe path\_to\_the\_project\_file >

log.txt

Visualization

30

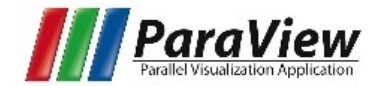

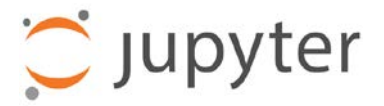

C:\work\CloudStation\2023\_conferences\_and\_trips\20230630\_TU\_Dresden\DecayChain\_DONE>..\ogs\bin\ogs.exe 1d\_decay\_chain\_GIA.prj > log.txt

## Visualizing the simulation results

- Load the PVD file in Paraview
- Remember to "Apply" the View
- Add a "Plot over Line" Filter
- Just need to see from 0 to 30 m
- The results include from 0 to 100k years
- Choose which components to display (6 of them)
- Try to see the Spreadsheet View
- Try to export the data to CSV file

| M ParaView 5.6.0 64-bit                                                                                                    |                                  | - 🗆 X                                                                           |  |  |  |
|----------------------------------------------------------------------------------------------------|----------------------------------|---------------------------------------------------------------------------------|--|--|--|
| File Edit View Sources Filters Tools Catalyst Macros Help                                                                                                    |                                  |                                                                                 |  |  |  |
| D 🖗 🛱 🛱 🕐 🗖 🖉 🖉                                                                                                    | Ime: 3.1536e+12 ▼ 3 ÷ (max is 3) |                                                                                 |  |  |  |
|                                                                                                    | Representation                   | Z ♀ ♀ ↓ ↓ ↓ ○ ⑧ * ↓                                                             |  |  |  |
| ] 🖩 🗞 🛱 🏶 🖗 🖗 🖉 🖉 🎯                                                                                                    |                                  |                                                                                 |  |  |  |
| Pipeline Browser & ×                                                                                                    | Layout #1 × +                    |                                                                                 |  |  |  |
| builtin:                                                                                                    |                                  | LineChartView1 🔲 🗄 🗗 🗗 🗙                                                        |  |  |  |
| <ul> <li>Id_decay_chain_GIA.pvd</li> <li>Id_decay_chain_GIA.pvd</li> </ul>                                                                                                    | 1.3                              | — (Ac-227)<br>— (Am-243)<br>— (Cm-247)<br>— (Ра-231)<br>— (Ра-239)<br>— (U-236) |  |  |  |
| Properties Information Properties 5 ×                                                                                                    | 0.9-                             |                                                                                 |  |  |  |
| Papely     Reset     Papel       Search (use Esc to dear text)     Image: Control of the second second seco | -8.0                             |                                                                                 |  |  |  |
| Properties (PlotOverLin D D D D D                                                                                                    | 0.7-                             |                                                                                 |  |  |  |
| Line Parameters                                                                                                    | 0.6-                             |                                                                                 |  |  |  |
| Length: 30                                                                                                    |                                  |                                                                                 |  |  |  |
| Show Line                                                                                                    | 0.5-                             |                                                                                 |  |  |  |
| Point1 0 0 0                                                                                                    |                                  |                                                                                 |  |  |  |
| Point2 30  0  0<br>Note: Use 'P' to place alternating points on mesh or                                                                                                    | 0.4-                             |                                                                                 |  |  |  |
| 'Ctrl+P' to snap to the closest mesh point. Use '1'/'Ctrl<br>+1' for point 1 and '2'/'Ctrl+2' for point 2.                                                                                                    |                                  |                                                                                 |  |  |  |
| X Axis Y Axis Z Axis                                                                                                    | 0.3-                             |                                                                                 |  |  |  |
| Center on Bounds                                                                                                    |                                  |                                                                                 |  |  |  |
| Desch Ken                                                                                                    |                                  |                                                                                 |  |  |  |
| 1000                                                                                                    |                                  |                                                                                 |  |  |  |
| 📼 Display (XYChartRepre 🖄 🗈 🔇 🔒                                                                                                    |                                  |                                                                                 |  |  |  |
| Attribute Type Point Data                                                                                                    | 0 2 4 6 8 10 12 14 16 18 20 2    | 2 2'4 2'6 2'8 30                                                                |  |  |  |
|                                                                                                    | 34 I                             |                                                                                 |  |  |  |

# ~The End~